## 证书上传流程 V2.0

## 一、登录商户后台

| 商户后台地址 : <u>https://merchant.5upay.com</u>                                         | /#/login                                                           |            |
|------------------------------------------------------------------------------------|--------------------------------------------------------------------|------------|
| 论 首信易支付                                                                            | 商户管理后台                                                             |            |
|                                                                                    |                                                                    |            |
|                                                                                    | 管理员登录                                                              |            |
| C CEELEN CONTRACTOR                                                                | Q                                                                  |            |
| Entre for the second                                                               | ☐ 请填写密码                                                            |            |
| Ette                                                                               | 登录                                                                 |            |
|                                                                                    | 志记率码                                                               |            |
|                                                                                    |                                                                    | - Constant |
| 支持IE11以上的浏览器,为了包裹<br>谷歅(Google Chrome)浏览器<br>版权所有 ©1999-2019 首信易支付 [声ICP)证110752号] | UF的使用体验,请选择使用:<br>图火狐(Frefox)测览器<br>  北京市公安局西城分局餐套编号: 110102000309 |            |

在对应的位置输入:登录名称和登录密码以及验证码点击登录

| 12 首信易支                                                                                                   | 付 商户                                                                                                    | 管理后台 |                                                                     |                                                         |                               |                                                              | θ  |
|----------------------------------------------------------------------------------------------------|----------------------------------------------------------------------------------------------------|------|---------------------------------------------------------------------|---------------------------------------------------------|-------------------------------|--------------------------------------------------------------|----|
| Ⅲ<br>❹ 首页                                                                                                 | 首页                                                                                                    |      | 首页                                                                  |                                                         |                               |                                                              |    |
| 1 账户中心                                                                                                    | > 首页                                                                                                    |      | ✓ 公告 计级维护公                                                          | 公告 2019-06-20                                           |                               |                                                              | 银行 |
| <ul> <li>募 境内枚単</li> <li>論 网关购汇</li> <li>〒 易企付</li> <li>3 认证</li> <li>□ 二级商户管理</li> <li>6 权限设置</li> </ul> | <ul> <li>公告</li> <li>&gt;</li> <li>&gt;</li> <li>&gt;</li> <li>&gt;</li> <li>&gt;</li> <li>&gt;</li> <li>&gt;</li> <li>&gt;</li> </ul> | Į    | 可用余额<br>(¥)                                                         | 発的形体 -<br>人民活: 3.03 CMY<br>日元: 0.00 JPY<br>義元: 0.00 USD | 教技に急<br>新日校支 上月校支<br>()<br>() | 文局明语 -<br>(权入总额: 0.09 CNY<br>支出总额: 0.04 CNY<br>手续奏: 0.00 CNY |    |
|                                                                                                    |                                                                                                    |      | <ul> <li>企业信息</li> <li>商户编号:</li> <li>商户名称:</li> <li>部箱:</li> </ul> | <b>其</b> 也信息。                                           |                               |                                                              |    |

二、在商户后台上传证书

| 点击 "企业                        | 之信息"   |                                           |             |
|-------------------------------|--------|-------------------------------------------|-------------|
| 1 首信易支付                       | 商户管理后台 |                                           | θ •         |
| Ⅲ<br>✿ 首页 →                   | 首页     | 首页                                        |             |
| 1 账户中心 >                      | 首页     | ≪ 公告 华夏银行升级维护通知 2019-07-25                | 企业信息        |
| >>> 境内收单 →                    | 公告     | 可用余额 我的账户。 收支汇总 交易明细。                     | 管理员<br>用户名: |
| 留 网 关 购 汇                     |        |                                           | 商户编码:       |
| ■ 易企付 >                       |        |                                           | 退出管理平台      |
|                               |        |                                           |             |
| <ul> <li>权限设置 &gt;</li> </ul> | 4      |                                           |             |
|                               |        | 令业信息 ———————————————————————————————————— |             |
|                               |        |                                           |             |
|                               |        | 南户编号:                                     |             |
|                               |        | 周戸24次:<br>部稿:                             |             |
|                               |        |                                           |             |
| 1 首信易支付                       | 商户管理后台 |                                           | θ ,         |
| <br>◆ 首页 >                    | 企业信息   | 概范                                        |             |
| ▲ 账户中心 >                      | 概流     |                                           |             |
| >> 境内收单 →                     | 开发参数   | 基本信息                                      |             |
| 各网关购汇 >                       | 证书管理   | 高户编码: 签约名称                                |             |
| 育易企付 >                        | 动态码    | 注册邮箱 手机号:<br>公司地址:测试 邮编:                  |             |
| â 认证 >                        | 登录密码   | 公司网址: mfa手机开关 :关                          |             |
| 二级商户管理 >                      | 交易密码   | 联系人信息                                     |             |
| ▶ 权限设置 >                      |        |                                           |             |
|                               |        | 负责人结名 负责业务 电话                             | 郎箱          |
|                               |        |                                           | _           |
|                               |        |                                           | - <b></b>   |
|                               |        |                                           |             |

点击"证书管理"后,进入如下图所示界面,再点击"上传证书"按钮

| 12 首信易支                                | 付 | 商户管理后台      |        |      |           | θ         | ,  |
|----------------------------------------|---|-------------|--------|------|-----------|-----------|----|
| Ⅲ<br>✿ 首页                              | × | 企业信息        | 查看证书信息 |      |           |           |    |
| <ul> <li>账户中心</li> <li>場内收单</li> </ul> | 2 | 概応<br>开发参数  | 上传证书   |      |           |           |    |
| 🖀 网关购汇                                 | > | 证书管理        | 序列号    | 主体信息 | 证书有效期开始时间 | 证书有效期失效时间 | 操作 |
| 🌹 易企付<br>💄 认证                          | > | 动态码<br>登录密码 |        |      |           |           |    |
| 日 二級商户管理 6 权限设置                        | > | 交惠室码        |        |      |           |           |    |

| 12 首信易支付             | 商户管理后台                                                                                                    |                           |           | θ                  | ,       |
|----------------------|----------------------------------------------------------------------------------------------------|---------------------------|-----------|--------------------|---------|
| 10                   |                                                                                                    |                           |           |                    |         |
| ✿ 首页 →               |                                                                                                    | 输入手机验证码                   | 1         |                    |         |
| 2 账户中心 >             | Ra Lin                                                                                                    | ·#                        |           |                    |         |
| ◆ 境内收单 >             | 开发参数                                                                                                    | 手机号:1: ? 获取验证码            |           |                    |         |
| 名 网关购汇 >             | 征书管理 序列号                                                                                                    | ★ 验证码: 清编入手机验证码           | 证书有效期开始时间 | 证书有效期失效时间          | 操作      |
| ₩ 場企付 >              | 动态网 2                                                                                                    | 确定 取消                     | N         |                    | 删释      |
|                      |                                                                                                    |                           |           |                    |         |
| ● 权限设置               | Xeen                                                                                                    |                           |           |                    |         |
|                      |                                                                                                    |                           |           |                    |         |
|                      |                                                                                                    |                           |           |                    |         |
|                      |                                                                                                    |                           |           |                    |         |
|                      | The second second second second second second second second second second second second second second second s |                           | _         | 0                  | -       |
| 102 首信易支付            |                                                                                                    |                           |           | 9                  |         |
| 0 曲页 (1)             | 0050   0707                                                                                                    | RB                        |           |                    |         |
|                      | -                                                                                                    | 输入寻请输入图片验证码               |           |                    |         |
| 第 順内收率               | 开发参数                                                                                                    | 1846A301239 <b>7408</b> - |           |                    |         |
| · 网关购汇 · ·           | Enters (#2)4                                                                                                   | 发送 取消                     | 证书有双期开始时间 | 正有wod用来的时间         | 16/17   |
| 育 易企付 ・              |                                                                                                    | EMAL BY THE REAL          |           |                    |         |
| ▲ 秋臣 >               | <b>业</b> 录表码                                                                                                   | 111 72 - 36 /19           |           |                    |         |
| B 二级向户管理             |                                                                                                    |                           |           |                    |         |
| <b>前。</b> 权限设置       |                                                                                                    |                           |           |                    |         |
|                      |                                                                                                    |                           |           |                    |         |
|                      |                                                                                                    |                           |           |                    |         |
|                      |                                                                                                    |                           |           |                    |         |
| (2) 关信目末付            |                                                                                                    |                           |           | 0                  |         |
|                      |                                                                                                    |                           |           | 0                  |         |
| ▲ 黄页 →               | 企业信息   查看证书                                                                                                    | <u>49</u>                 |           |                    |         |
| 2 班户中心               | 1400 LIGA                                                                                                    | 10 H                      |           |                    |         |
| 掌 填内收单               | T2PD                                                                                                    |                           |           |                    |         |
| ▲ 网头购汇 →             | 证书管理 序列号                                                                                                    | 手机送验证码发送成功                | 证书有效期开始时间 | 证书有效期失效时间          | 重作      |
| 育 募金付 >              |                                                                                                    | emat                      |           |                    |         |
| 1. 以证                | <u>원</u> 물호증                                                                                                   |                           |           |                    |         |
| 口袋商户管理               | 交易密码                                                                                                    |                           |           |                    |         |
| ₩。 权限设置 >            |                                                                                                    |                           |           |                    |         |
|                      |                                                                                                    |                           |           |                    |         |
|                      |                                                                                                    |                           |           |                    |         |
|                      |                                                                                                    |                           |           |                    |         |
| (2) 首信易支付            | 南户管理后公                                                                                                    |                           |           | 0                  | - 11 D. |
|                      |                                                                                                    |                           |           | 0                  | · · · · |
| ▲ 首页 >               | 企业信息                                                                                                    | 意思                        |           |                    |         |
| <b>2</b> 账户中心 >      | 概述 上(f)()                                                                                                    | 输入手机验证码                   |           |                    |         |
| > 填内收单 >             | 开发参数                                                                                                    | 手机号:1: 获取验证码              |           |                    |         |
|                      | 17-19-18-19 (PE)-                                                                                              | - 201712 - E12050         | 证书有效期开始时间 | 江半古時期半於時期          | 102.00  |
| 一 网关购汇               | 14.1787年 7773                                                                                                  | · 321209: 313309          |           | CLIPHYANITY AND IN | 3941 F  |
| 當 网关购汇  >   管 易企付  > | 1100m 7719<br>动态码 _2                                                                                           | • 4212291: 513909         |           |                    | SHIF    |

□ 二级简户管理 > 交易密码
 ● 权限设置 >

| 12 首信易支        | 付 | 商户管理后台 | θ •            |
|----------------|---|--------|----------------|
| III<br>✿ 首页    | > | 企业信息   | 上传证书           |
| 1 账户中心         | > | 概范     |                |
| ● 境内收单         | > | 开发参数   | $\sim$         |
| 🖀 网关购汇         | > | 征书管理   | 点击此处上传证书       |
| ₩ 易企付          | > | 动态码    | 证书指式应为.cer版.ot |
| 💄 认证           | > | 登录密码   | *8             |
| 二级商户管理         | × | 交易密码   |                |
| <b>能</b> 。权限设置 | > |        |                |
|                |   |        |                |

## 选择上传公钥文件,必须是后缀为.cer 或.crt 的文件

| 12 首信易支  | 时 | 商户管理后台 | e                                                                    |
|----------|---|--------|----------------------------------------------------------------------|
| <br>✿ 首页 | 2 | 企业信息   | ● 打开<br>← → × ↑ □ « 证书文件 > PayEase_cfca2.0 × ○ 指索*PayEase_cfca2.0* P |
| 2 账户中心   | 2 | 概范     |                                                                      |
| ● 填内收单   | > | 开发参数   | □ 此电脑                                                                |
| 2 网关购汇   | 2 | 证书管理   |                                                                      |
| ╞ 易企付    | > | 动态码    |                                                                      |
| 💄 认证     | 3 | 登录密码   | ↓ <b>1</b> 頭示                                                        |
| 📕 二级简户管理 | 2 | 交易密码   | ■ 真面<br>型_ Windows (C.)                                              |
| 农限设置     | 2 |        | Windows (D:)<br>E (F:) v <                                           |
|          |   |        | 文件名创:                                                                |

| 122 首信易支                               | 付 | 商户管理后台     |                                                                                                    | θ |
|----------------------------------------|---|------------|----------------------------------------------------------------------------------------------------|---|
| III<br>合 首页                            | > | 企业信息       | 上传证书                                                                                                    |   |
| <ul> <li>账户中心</li> <li>境内收单</li> </ul> |   | 概远<br>开发参数 |                                                                                                    |   |
| 🖀 网关购汇                                 | × | 证书管理       | 证书上传成功                                                                                                    |   |
| 育 易企付                                  | > | 动态码        | KDART - CARACTER - CARACTER - CAR |   |
| <b>皇</b> 认证                            | > | 登录密码       | © publickey_payea                                                                                                    |   |
| Q 二级商户管理<br>作。权限设置                     | , | 交易定得       |                                                                                                    |   |

| 点击"知   | 道 | 了"后,    | 会툐 | 2示,   | 如下图所 | 示的信息 | 、列表, | 说明公 | 钥证书 | 上传成                     | 功!                      |    |
|--------|---|---------|----|-------|------|------|------|-----|-----|-------------------------|-------------------------|----|
| 1 首信易支 | 付 | 商户管理后台  |    |       |      |      |      |     |     |                         | 0                       |    |
| 111    |   | 众业信息    |    | 查表证书位 | ÷自   |      |      |     |     |                         |                         |    |
| ✿ 首页   | 2 | IL MINZ |    | 戸村町りに | Rids |      |      |     |     |                         |                         |    |
| 2 账户中心 | > | 概范      |    | 上传证   | ŧŝ   |      |      |     |     |                         |                         |    |
| ● 墳内收单 | > | 开发参数    |    | -     |      |      |      |     |     |                         |                         |    |
| ▲ 网关购汇 | > | 证书管理    |    | 序列号   |      | 3    | 主体信息 |     |     | 证书有效期开始<br>时间           | 证书有效期失效<br>时间           | 操作 |
| 青 易企付  | 2 | 动态码     |    | -     |      |      |      |     |     |                         |                         |    |
| 💄 认证   | > | 登录密码    |    |       |      |      |      |     | ,   | 2018-09-13 0<br>9:53:36 | 2023-09-13 0<br>9:53:36 | 删除 |
| 二级商户管理 | > | 交易密码    |    |       |      |      |      |     |     |                         |                         |    |
| ▶ 权限设置 | > |         |    |       |      |      |      |     |     |                         |                         |    |
|        |   |         |    |       |      |      |      |     |     |                         |                         |    |
|        |   |         |    |       |      |      |      |     |     |                         |                         |    |
|        |   |         |    |       |      |      |      |     |     |                         |                         |    |
|        |   |         |    |       |      |      |      |     |     |                         |                         |    |